# SIEMENS

enocean

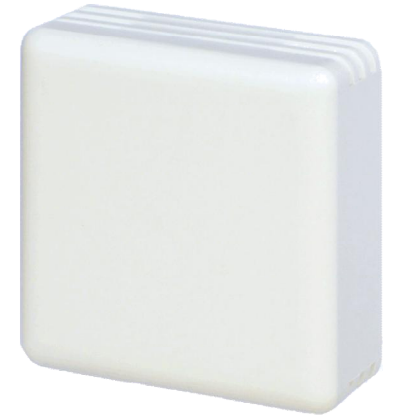

1662P01

DESIGO™ RXB

### Gateway EnOcean/KNX

## **RXZ97.1/KNX**

Can be used with:

- DESIGO RXB
- Devices / Systems with KNX Communication
- Wireless receiver with KNX interface
- Evaluation of up to 32 EnOcean room units
- With RXB, other EnOcean functions may also be integrated: switches, window contacts, motion detectors
- Other EnOcean functions (dimming, blinds, light sensors) can be realized in KNX systems
- Powered via KNX bus

In addition to the standard QAX3x room units, wireless units can also be integrated into the RXB room controllers. One of these technologies is called EnOcean. The energy required in the **room unit** is provided by a solar cell. A battery is only required for insufficient lighting.

The Gateway is powered by the KNX bus.

The integration of EnOcean room units (QAX9x.x) occurs via the gateway EnOcean/KNX, RXZ97.1/KNX. Up to 32 EnOcean room units can be integrated. The telegrams received via radio are converted into KNX communication objects.

#### Type summary

| Product No. | Order number | Designation         |
|-------------|--------------|---------------------|
| RXZ97.1/KNX | S55842-Z101  | Gateway EnOcean/KNX |

#### Ordering

When ordering, please specify the quantity, designation, product number and order number.

Example:

#### 10 Gateways EnOcean/KNX RXZ97.1/KNX, S55842-Z101

#### Equipment combinations

EnOcean room units

| Product No. | Order number | Designation                                                                                                    |
|-------------|--------------|----------------------------------------------------------------------------------------------------|
| QAX95.1     | S55623-H100  | Wireless and battery-less room unit with<br>EnOcean interface (temperature sensor)                                                                             |
| QAX96.1     | S55623-H101  | Wireless and battery-less room unit with<br>EnOcean interface (temperature sensor with<br>setpoint adjustment)                                                 |
| QAX95.4     | S55623-H104  | Wireless and battery-less room unit with<br>EnOcean interface (temperature sensor)                                                                             |
| QAX96.4     | S55623-H105  | Wireless and battery-less room unit with<br>EnOcean interface (temperature sensor with<br>setpoint adjuster)                                                   |
| QAX97.4     | S55623-H106  | Wireless and battery-less room unit with<br>EnOcean interface (temperature sensor with<br>setpoint adjuster, freely programmable button<br>and 2-stage switch) |
| QAX98.4     | S55623-H108  | Wireless and battery-less room unit with<br>EnOcean interface (temperature sensor with<br>setpoint adjuster, freely programmable button<br>and 5-stage switch) |

Notes

• The RXZ97.1/KNX can be used in all systems using KNX communication.

- With RXB, other EnOcean functions may also be integrated: switches, window contacts, motion detectors
- Other EnOcean functions (dimming, blinds, light sensors) can be realized in KNX systems

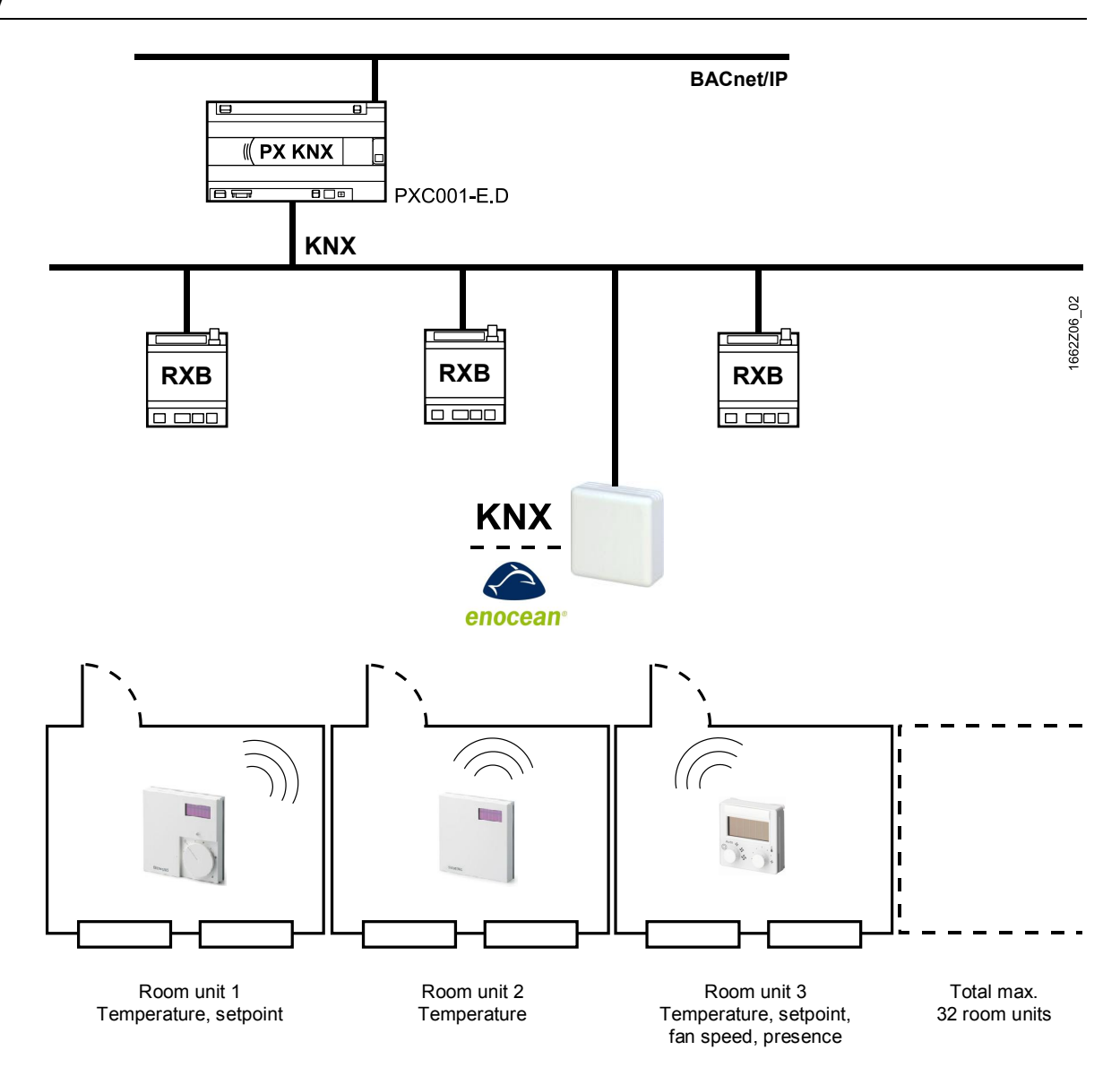

Integration of EnOcean room units in Desigo RXB and building automation and control systems

#### Mechanical design

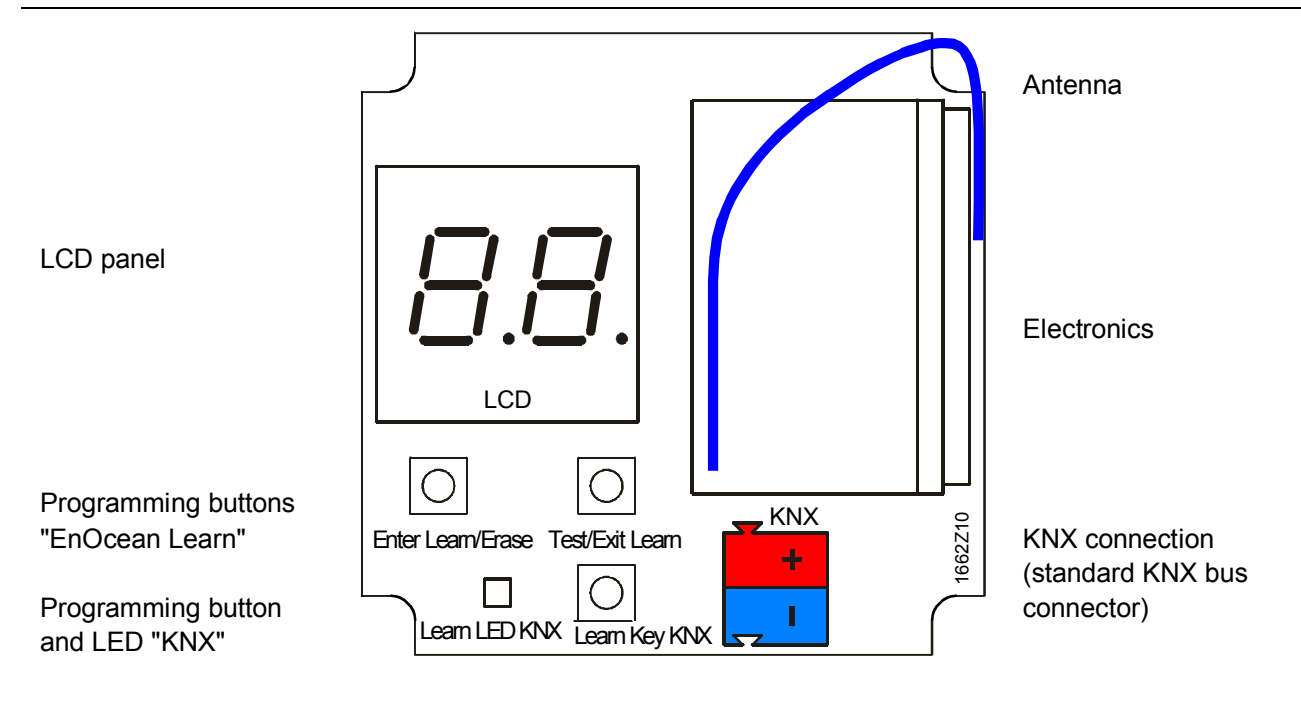

#### System requirements

Source software Product data of the RXZ97.1/KNX: Download from DESIGO intranet

> https://intranet1.siemens.com/org/bt/en/business/productssystems/bacs/desigo/ra/des\_ra\_gax/Pages/des-ra-units.aspx?TabcardNo=6

Download from the internet: <u>http://www.buildingtechnologies.siemens.com/bt/global/en/support/tools/Pages/Do</u> <u>wnloadsforcontroller.aspx</u>

#### **Engineering tool environment**

Required for engineering and commissioning: a standard infrastructure using ETS.

#### Restriction

|            | Due to technology, a room controller RXB with EnOcean room unit will have a lower control accuracy as a standard room unit QAX3x.                                                          |
|------------|----------------------------------------------------------------------------------------------------|
| STOP Note! | Radio communications by solar-powered room units can fail under unfavorable lighting conditions. Make sure to plan for appropriate measures to nevertheless ensure proper plant operation. |

#### Engineering KNX

- 1. Import product data for an RXB controller.
- 2. Import product data for the Gateways RXZ97.1/KNX.
- 3. Create ETS project.
- 4. Add device: RXB room controller.
- 5. Add device: Gateway RXZ97.1/KNX.
- 6. Parameterize room controller
- Configure Gateway RXZ97.1/KNX: Configure Channel 1 as "Temperature sensor" (next channels: identical procedure). The following fields appear in the mask:

| Channel 1  | * | Eurotian of channel 1       |                    |   |
|------------|---|-----------------------------|--------------------|---|
| Channel 2  |   | Function of channel 1       | Temperature sensor | • |
| Channel 3  |   | Sending device              | Siemens QAX 9x.4   | • |
| Channel 4  |   |                             | -                  |   |
| Channel 5  | - | Slide switch / presence key | Not available      | • |
| Channel 6  | 5 |                             |                    |   |
| Channel 7  |   | Set point adjustment        | Not available      | • |
| Channel 8  |   | Multiple contact quitch     | and the            |   |
| Channel 9  |   | Multiple contact switch     | Not available      | • |
| Channel 10 |   |                             |                    |   |
| Channel 11 |   |                             |                    |   |
| Channel 12 |   |                             |                    |   |

When using the presence key, change "Slide switch / Presence key" to "Presence key".

| Channel 1  | - | Eurotian of channel 1       | -                  | 1 |
|------------|---|-----------------------------|--------------------|---|
| Channel 2  |   |                             | Temperature sensor |   |
| Channel 3  |   | Sending device              | Siemens OAX 9x.4   | • |
| Channel 4  |   |                             |                    |   |
| Channel 5  | - | Slide switch / presence key | Presence key       | • |
| Channel 6  | - |                             |                    |   |
| Channel 7  |   | Set point adjustment        | Not available      | • |
| Channel 8  |   | Multiple contract quitch    | (                  |   |
| Channel 9  |   | Multiple contact switch     | Not available      | • |
| Channel 10 |   |                             |                    |   |
| Channel 11 |   |                             |                    |   |

When selecting the setpoint adjustment to "Available", the additional entry fields for the setpoint limits appear:

| Channel 1  | - | Eurotion of channel 1       | T-manutum commu    |                                                                                                    |
|------------|---|-----------------------------|--------------------|----------------------------------------------------------------------------------------------------|
| Channel 2  |   |                             | Temperature sensor |                                                                                                    |
| Channel 3  |   | Sending device              | Siemens OAX 9x.4   | •                                                                                                    |
| Channel 4  |   |                             | (                  |                                                                                                    |
| Channel 5  | _ | Slide switch / presence key | Presence key       | •                                                                                                    |
| Channel 6  | - |                             |                    |                                                                                                    |
| Channel 7  |   | Set point adjustment        | Available          | •                                                                                                    |
| Channel 8  |   |                             |                    |                                                                                                    |
| Channel 9  |   | Left limit (In ~ C)         | -3                 | (In the second second s |
| Channel 10 |   | Diskt limit (in 90)         | -                  |                                                                                                    |
| Channel 11 |   | Right limit (in -C)         | 3                  |                                                                                                    |
| Channel 12 |   | Multiple contact switch     | Not available      | _                                                                                                    |
| Channel 13 |   | Final Condice Smean         | INOL AVAILABLE     |                                                                                                    |
| Channel 14 |   |                             |                    |                                                                                                    |
| Channel 15 |   |                             |                    |                                                                                                    |

When using the multiple contact switch, change "Multiple contact switch" to "Available".

You can leave the default values of the 3 fan speeds.

For correct fan control with the RXB, set "Automatic state inversion" to "Yes (Automatic = 0)".

| Channel 1  | <u>^</u> | Eurotian of channel 1       | F                   |          |
|------------|----------|-----------------------------|---------------------|----------|
| Channel 2  |          | runction of channel 1       | Temperature sensor  | •        |
| Channel 3  |          | Sending device              | Siemens OAX 9x.4    | *        |
| Channel 4  |          |                             |                     |          |
| Channel 5  |          | Slide switch / presence key | Presence key        | •        |
| Channel 6  |          |                             |                     |          |
| Channel 7  |          | Set point adjustment        | Available           | •        |
| Channel 8  |          |                             |                     | (        |
| Channel 9  | -        | Leit innit (in - C)         | -3                  | T        |
| Channel 10 | -        | Pight limit (in 90)         | ä                   |          |
| Channel 11 |          | rogite infine (infice)      | 3                   |          |
| Channel 12 |          | Multiple contact switch     | Available           | •        |
| Channel 13 |          |                             |                     |          |
| Channel 14 |          | Fan speed 1                 | 33                  |          |
| Channel 15 |          | (in %)                      |                     | 0        |
| Channel 16 |          | Fan speed 2                 | 66                  |          |
| Channel 17 |          | (in %)                      | and the             |          |
| Channel 18 |          | Fan speed 3                 | 100                 |          |
| Channel 19 |          | (in %)                      | 100                 | <b>(</b> |
| Channel 20 |          | Automatic state inversion   | Vac (Automatic = 0) | -        |
| Channel 21 |          | Adomate state inversion     | res (Automatic = 0) |          |

- 8. Create group addresses.
- 9. Bind group addresses with room controller.
- 10. Bind group address with Gateway RXZ97.1/KNX.

| 🛣 ETS4 - Doku                                            |             |                |                                |                 |                    |                   |        |   |      |    |     |          |              |          |
|----------------------------------------------------------|-------------|----------------|--------------------------------|-----------------|--------------------|-------------------|--------|---|------|----|-----|----------|--------------|----------|
| ETS Edit View Commissioning Diagnostic                   | s Extras    | Window Hel     | p                              |                 |                    |                   |        |   |      |    |     |          |              |          |
| New - Close Project                                      | <b>0</b> 10 | ndo 🔿 Red      | View -                         | talons          | Diagnostics 👻      |                   |        |   |      |    |     |          |              |          |
|                                                          |             |                |                                |                 |                    |                   |        |   |      |    |     | _        | _            | _        |
| inproof i                                                |             |                |                                |                 |                    |                   |        |   |      |    |     |          |              |          |
| 🕂 Add Areas 👻 👗 Delete 🛛 🎼 New Dynan                     | nic Folder  |                |                                | 11              | N.                 | 14                | w.     |   |      | 10 | 112 |          |              | W BA     |
| A Topology                                               | -           | Number         | Name                           | Object Funct    | ion Description    | Group Addresses   | Length | C | R    | w  | Т   | U        | Data Type    | Priority |
| Dynamic Folders                                          |             | 26             | Enable fan command value       | Input           |                    | 1/1/5             | 1 bit  | С | -    | w  | -   | -        |              | Low      |
| D Backbone area                                          |             | 11             | Fan command value              | Input           |                    | 1/1/4             | 1 Byte | С | -    | w  | -   | -        |              | Low      |
| I New area                                               |             | <b>■</b> ‡ 2   | Temporary Comfort Mode         | Input           |                    | 1/1/3             | 1 bit  | С | -    | w  |     | -        |              | Low      |
| 1.0 Main line                                            |             | ∎ <b>‡</b> 6   | Setpoint offset                | Input           |                    | 1/1/2             | 2 Byte | С | 1    | w  | 1   | 7        |              | Low      |
| 🔺 📙 1.1 New line                                         |             | <b>■</b> ‡  5  | Room temperature input         | Input           |                    | 1/1/1             | 2 Byte | С | -    | w  | Т   | U        |              | Low      |
| 1.1.1 RXZ97.1 Gateway EnOcean                            |             | <b>■</b> ‡ 56  | Digital input 1                | Output          |                    |                   | 1 bit  | С | R    | -  | Т   | -        |              | Low      |
| ▲ 1.1.2 RXB21.1/FC-10 Panel Controller                   |             | <b>■</b> ‡ 55  | Effective room operating mode  | e Output        |                    |                   | 1 Byte | С | R    | -  | т   | 5        |              | Low      |
| ■之 0: Status request - Input                             |             | <b>■</b> ‡ 59  | Heat/Cool output               | Output          |                    |                   | 1 bit  | С | R    | -  | т   | -        |              | Low      |
| 1: Schedule occupancy - Input                            | ٣           | <b>■</b> ‡  45 | Heating coil output            | Output          |                    |                   | 1 Byte | С | R    | ÷  | т   | -        |              | Low      |
| Find 🔎 🗘 0/0 🏶 👻                                         |             | Device object  | s / Parameters / Commissi      | oning /         |                    |                   |        |   |      |    |     |          |              |          |
|                                                          |             |                |                                |                 |                    |                   |        | _ | _    |    | _   | _        |              |          |
| Topology .                                               |             |                |                                |                 |                    |                   |        |   |      |    |     |          |              |          |
| 🕂 Add Devices 👻 🤾 Delete 🛛 👫 New Dyn                     | amic Folder |                |                                |                 |                    |                   |        |   |      |    |     |          |              |          |
| A Topology                                               | *           | Num            | Name                           | Object Function | on Description     | Group Addresses * | Length | С | R    | W  | т   | U        | Data Type    | Priority |
| Dynamic Folders                                          | E           | ∎‡ 4           | Channel 1: Automatic           |                 |                    | 1/1/5             | 1 bit  | с | -    | -  | т   | -        |              | Low      |
| D Backbone area                                          |             | ∎ <b>‡</b>   3 | Channel 1: Fan speed           |                 |                    | 1/1/4             | 1 Byle | с | -    | -  | т   |          |              | Low      |
| ▲ 1 New area                                             |             | ∎‡ 6           | Channel 1: Presence            |                 |                    | 1/1/3             | 1 bit  | С |      | 2  | т   | <u>د</u> |              | Low      |
| 1.0 Main line                                            |             | ∎‡ 2           | Channel 1: Set value temperatu | re              |                    | 1/1/2             | 2 Byte | С | -    | -  | т   | -        |              | Low      |
| ▲ I.1 New line                                           |             | <b>z</b> 1     | Channel 1: Temperature         |                 |                    | 1/1/1             | 2 Byte | С |      |    | т   |          |              | Low      |
| 1.1.1 RXZ97.1 Gateway EnOcean                            |             | 127            | Channel 22: Temperature        |                 |                    |                   | 2 Byte | С | -    | -  | т   | -        |              | Low      |
| <ul> <li>1.1.2 RXB21.1/FC-10 Panel Controller</li> </ul> | _           | 121            | Channel 21: Temperature        |                 |                    |                   | 2 Byte | с | 1.51 | 12 | т   | 4        |              | Low      |
| ■<br>↓0: Status request - Input                          |             | <b>z</b> 139   | Channel 24: Temperature        |                 |                    |                   | 2 Byte | с |      | -  | т   |          |              | Low      |
| =+11- Schadula occupancy - Input                         | -           | z 133          | Channel 23: Temperature        |                 |                    |                   | 2 Byte | с |      | -  | т   |          |              | Low      |
| Find 🔎 🗘 🗅 0/0 🔅 🗸                                       |             | Device objects | / Parameters / Commissio       | ning /          |                    |                   |        | - |      |    |     |          |              |          |
| c 11                                                     |             |                | (                              | - /             |                    |                   | _      | - | -    | _  | -   | _        |              |          |
| Group Addresses V                                        | _           | _              |                                | _               |                    |                   | _      |   |      | -  | _   |          | _            |          |
| 🕂 Add Group Addresses 👻 👗 Delete 🛛 🧱                     | New Dynan   | nic Folder     |                                |                 |                    |                   |        |   |      |    |     |          |              |          |
| Group Addresses                                          |             | Sub Group      | Name Description C             | Central Pass Th | nrough Line Couple | r                 | _      |   |      | _  |     | _        |              |          |
| Dynamic Folders                                          |             | 88 1           | Temp N                         | o No            | -                  |                   |        |   |      |    |     |          |              |          |
| RE 1 Main Group                                          |             | RH 2           | SetotShft N                    | o No            |                    |                   |        |   |      |    |     |          |              |          |
| 4 99 1/1 HVAC                                            | _           | <b>29</b> 3    | Presence N                     | o No            |                    |                   |        |   |      |    |     |          |              |          |
| 99 1/1/1 Temp                                            |             | <b>89</b> 4    | FanCmd N                       | o No            |                    |                   |        |   |      |    |     |          |              |          |
| 29 1/1/2 SetotShft                                       |             | 88 5           | FanCmdEn N                     | p No            |                    |                   |        |   |      |    |     |          |              |          |
| PQ 1/1/3 Presence                                        |             |                |                                |                 |                    |                   |        |   |      |    |     |          |              |          |
| 00 1/1/4 FanCmd                                          |             |                |                                |                 |                    |                   |        |   |      |    |     |          |              |          |
|                                                          |             |                |                                |                 |                    |                   |        |   |      |    |     |          |              |          |
| 68 1/1/5 Fancmoen                                        |             |                |                                |                 |                    |                   |        |   |      |    |     |          |              |          |
| Find 🔎 🗘 0/0 🌣 👻                                         | -           | Sub Groups     | /                              |                 |                    |                   |        |   |      |    |     |          |              |          |
| SvsOne Router - 0.2.57                                   | -           |                |                                |                 |                    |                   | _      |   |      |    |     | Last us  | ed workspace |          |
|                                                          |             |                |                                |                 |                    |                   |        |   |      |    |     |          |              |          |

11. Download addresses.

A new Gateway RXZ97.1/KNX has the physical address 15.15.255. No group addresses and bindings are occupied to EnOcean devices.

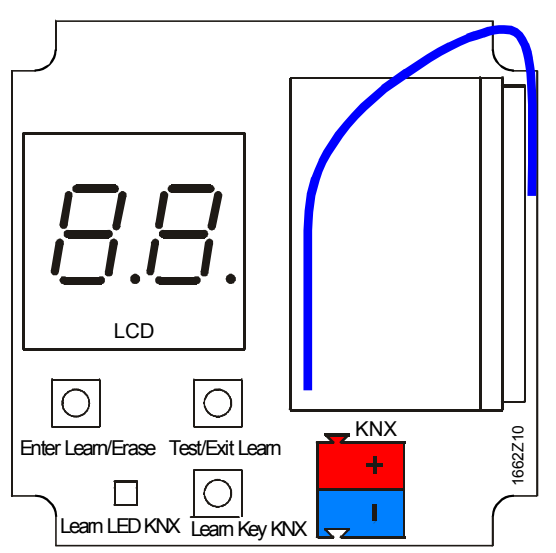

Press the programming key (**Learn Key KNX**) to program physical addresses (EIB/KNX) via the ETS.

The red LED (Learn LED KNX) starts to light up. It goes out again when the device successfully receives the physical address.

12. Download application data ("Partial download" only!).

#### Link to EnOcean devices

The functions of individual channels must be programmed using the ETS prior to linking to EnOcean devices. One EnOcean room unit can be learned per channel.

Learning mode

The two buttons under the displays are used to operate EnOcean device learning:

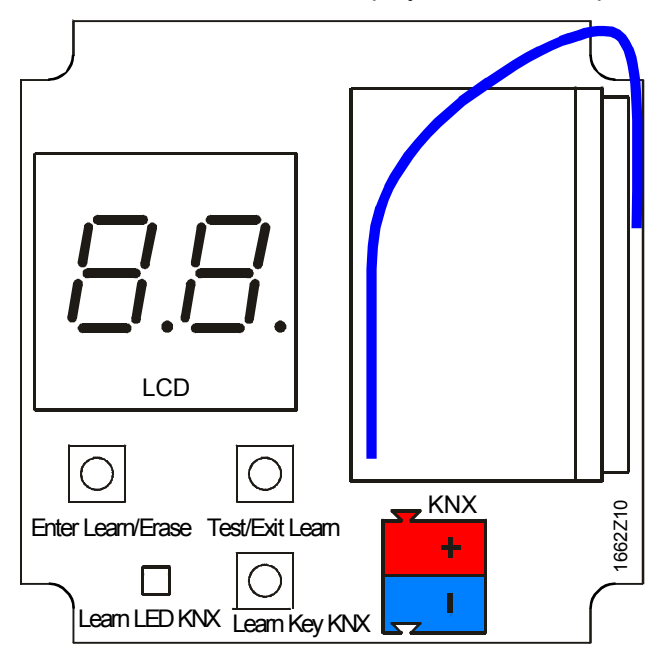

Command keys

Start learning mode (from normal operation) Enter Learn:

Next channel (within learning mode)

(left short Enter Learn)

 Left short: Enter Learn:

Start learning mode

- Left long: Erase:
- Right short: **Test**:

Left short:

1.

- Send test telegram(s) • Right long: **Exit Learn**:
  - Exit learning mode

Delete channel

"Long press" = longer than 2 seconds.

Procedure

- 2. Select the first channel (left short Enter Learn) The display indicates the current channel number alternating with the number of connected EnOcean devices. Example: d.0 - 1 - d.0 - 1 means: no room unit (d) is connected; only 1 room unit per channel allowed.
- Press learning button on the room unit. 3. This activates the EnOcean connection. The display indicates the current channel alternating with the number of connected EnOcean devices. Example: d.F - 1 - d.F means: One room unit (d) is connected, no further connection (F) with this channel (1) possible.
- 4. Test (right short Test) The communication objects connected to this channel are sent on the KNX bus, if the group address is occupied.

|                                 | 5.                                                                                   | Exit learni<br>The Gatev<br>when no c                                                                                                    | ng mode<br>way RXZ97.1/KN<br>operation occurs                                                                                                    | (le)<br>IX automati<br>within 5 mii                                                                                         | ft long <b>Exit Learn</b> )<br>cally exits learning mode:<br>nutes.                                                                                                    |
|---------------------------------|--------------------------------------------------------------------------------------|----------------------------------------------------------------------------------------------------|----------------------------------------------------------------------------------------------------|----------------------------------------------------------------------------------------------------|----------------------------------------------------------------------------------------------------|
| Delete assignments              | EnC                                                                                  | Ocean links                                                                                                    | to EnOcean dev                                                                                                    | ices can be                                                                                                    | e deleted as follows:                                                                                                    |
|                                 | • L                                                                                  | eft long                                                                                                    | Erase:                                                                                                    | Delete cha                                                                                                    | annel (in the learning mode)                                                                                                    |
| Note!                           | • C<br>n<br>P<br>e                                                                   | Changing the<br>neans of the<br>nerformed.<br>Perform a "For<br>xtension of                                                                                            | he parameters on<br>the ETS will deler<br>Partial download"<br>a system).                                                                                       | or the grou<br>te all EnOc<br>to keep ex                                                                                    | p addresses for the gateway by<br>ean links if a complete download is<br>isting EnOcean links (after changes /                                                                                                    |
| Normal operation                | <ul> <li>If</li> <li>e</li> <li>tr</li> <li>c</li> <li>T</li> <li>-</li> </ul>       | the telegra<br>ach channel<br>orrespondir<br>he EnOcea<br>The Gate<br>EnOcean<br>It displays<br>channel.                                                               | am of an EnOcea<br>el checks if this is<br>is displayed sho<br>ng to the functior<br>an device determ<br>way s only ends<br>telegrams were<br>s zero when a rea | in device was<br>s "his" device<br>rtly on the L<br>n is sent on<br>ines the tra<br>telegrams of<br>received.<br>ceived EnO | as received during normal operation,<br>ce. If yes, the number associated with<br>.CD, and one or more of telegrams<br>the KNX bus.<br>nsmission frequency:<br>on the KNX bus, when the appropriate<br>cean telegram is not assigned to a |
| Additional EnOcean<br>functions | The<br>RXZ<br>• A<br>• b<br>• C<br>• d<br>• E<br>• F<br>Up t<br>con<br>Only<br>light | e various se<br>297.1/KNX:<br>: Switching<br>: Dimming<br>: Blinds<br>: Temperat<br>: Window c<br>: Other sen<br>to four links<br>tacts.<br>y one EnOc<br>ting sensors | nsor types are d<br>with stop telegra<br>ure sensor<br>contract<br>sor<br>per channel car<br>cean device can<br>s, motion detecto                               | splayed as<br>m<br>be learned<br>brs and bina                                                                               | follows in the LCD for the Gateways<br>d for button sensors and window<br>per channel for temperature sensors,<br>ary inputs.                                                                                                    |

The devices are supplied ready for operations.

You can mount it to the wall with brads and screws (no included).

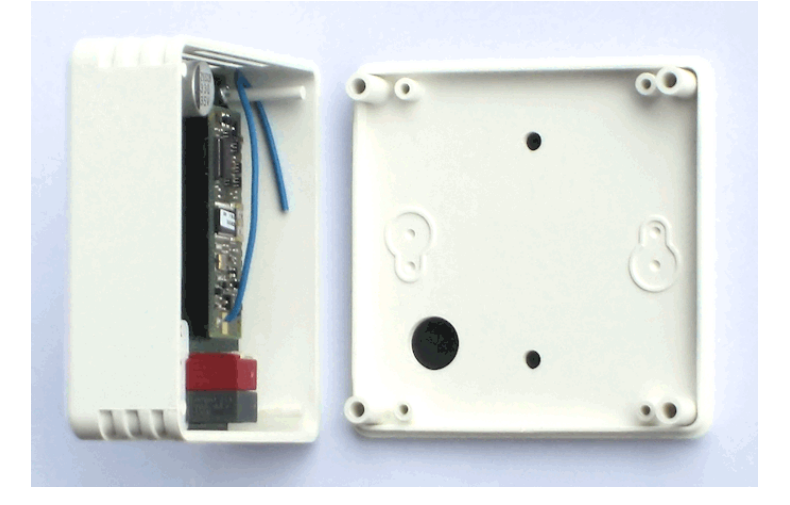

A 868 MHz reception antenna is built in (blue wire)

#### Notes on reception

- The device should be mounted 1 meter below the ceiling in rooms.
- Distance to other transmitters (GSM / DECT / Wireless LAN / EnOcean, etc.) should be at least 2 meters.

For details on positioning of the EnOcean **room units** (transmitters), refer to data sheet CM2N1660, CM2N1663.

#### Disposal

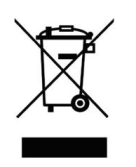

The device is considered an electronics device for disposal in terms of European Directive 2012/19/EU and may not be disposed of as domestic garbage.

- Dispose of the device through channels provided for this purpose.
- Comply with all local and currently applicable laws and regulations.

| General device data       | Operating voltage (from KNX bus)  | DC 24 V                                  |  |  |  |  |
|---------------------------|-----------------------------------|------------------------------------------|--|--|--|--|
|                           | Power consumption                 | Approx. 25 mA                            |  |  |  |  |
|                           | Interface                         | KNX                                      |  |  |  |  |
|                           | Connection terminals              | Standard KNX bus connector               |  |  |  |  |
|                           | Mounting                          | Flush mount.                             |  |  |  |  |
|                           | Degree of protection (mounted)    | IP20 per EN60529                         |  |  |  |  |
| Ambient conditions        | Operating                         |                                          |  |  |  |  |
|                           | Temperature                       | -545 °C                                  |  |  |  |  |
|                           | Humidity                          | 593% relative humidity (non-condensing)  |  |  |  |  |
|                           | Transport, storage                |                                          |  |  |  |  |
|                           | Temperature                       | -2570 °C                                 |  |  |  |  |
|                           | Humidity                          | 593% relative humidity (non-condensing)  |  |  |  |  |
| Standards, directives and | Product family standard EN50491-x | General requirements for Home and        |  |  |  |  |
| approvals                 |                                   | Building Electronic Systems (HBES) and   |  |  |  |  |
|                           |                                   | Building Automation and Control Systems  |  |  |  |  |
|                           |                                   | (BACS)                                   |  |  |  |  |
|                           | Electromagnetic compatibility     | For use in residential, commerce, light- |  |  |  |  |
|                           | (Applications)                    | industrial and industrial environments   |  |  |  |  |
|                           | EU conformity (CE)                | CM2T1662xx*                              |  |  |  |  |
| Housing                   | Material                          | Plastic                                  |  |  |  |  |
|                           | Color                             | White                                    |  |  |  |  |
| Weight                    | With / without packaging          | 70 g / 110 g                             |  |  |  |  |

\*) The documents can be downloaded from <a href="http://siemens.com/bt/download">http://siemens.com/bt/download</a>.

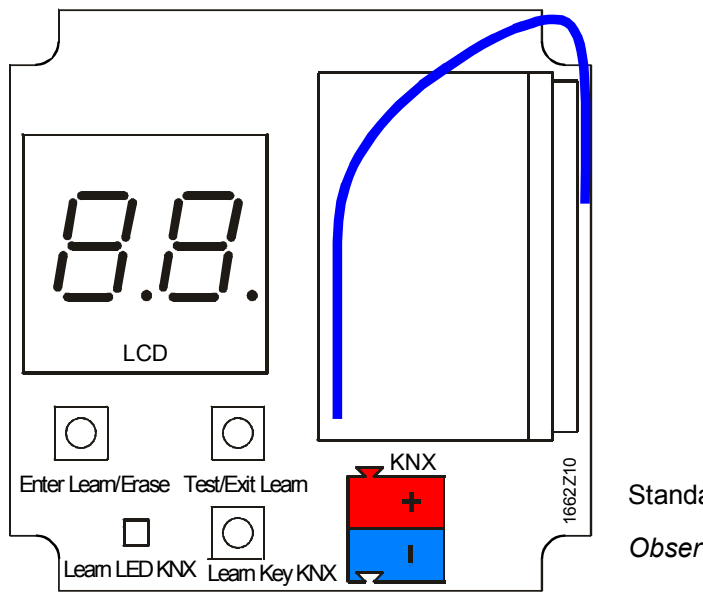

Standard KNX bus connector Observe correct polarity!

#### All dimensions in mm

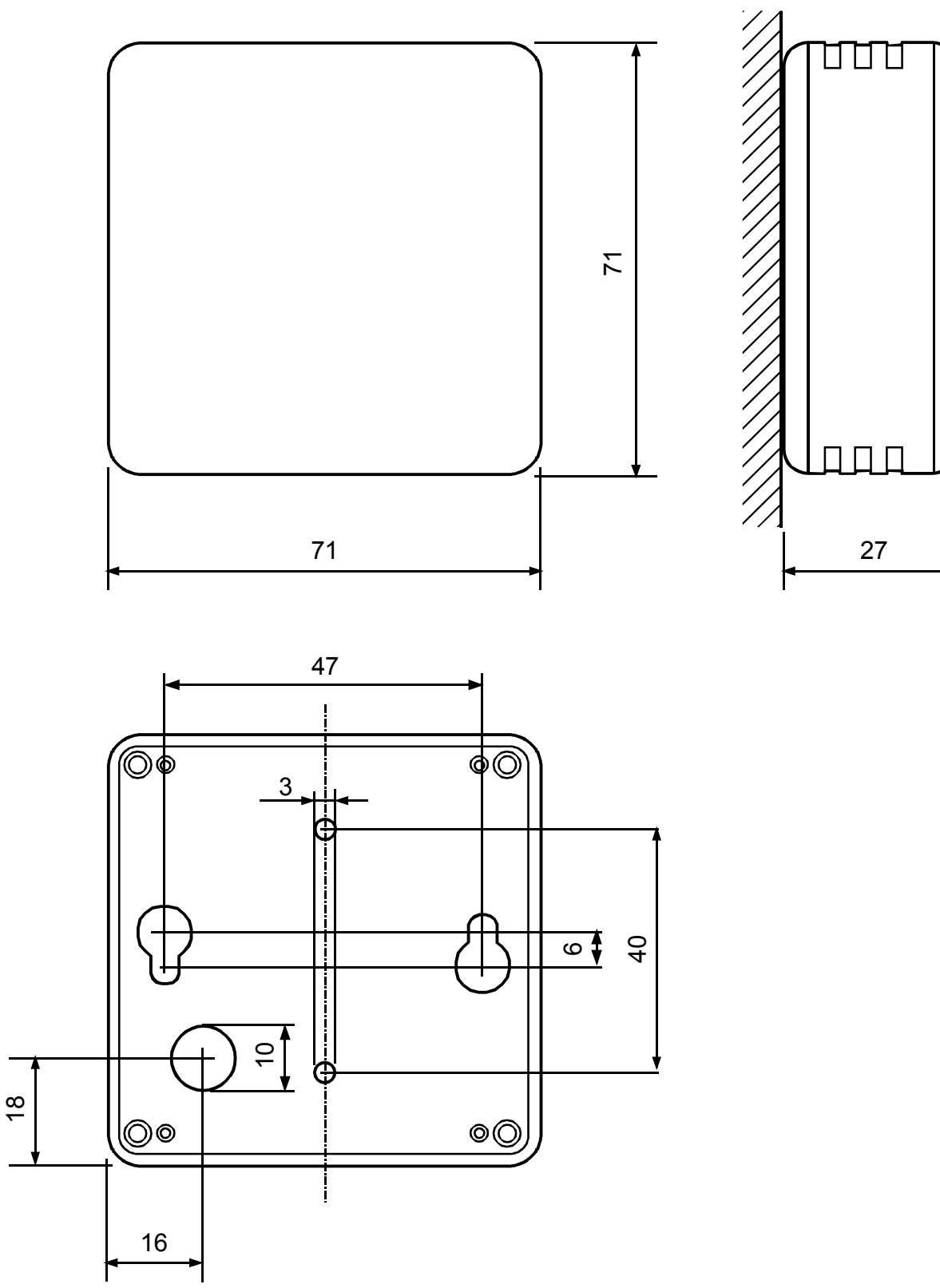

Published by: Siemens Switzerland Ltd. Building Technologies Division International Headquarters Gubelstrasse 22 6301 Zug Switzerland Tel. +41 41-724 24 24 www.siemens.com/buildingtechnologies

14 / 14

Siemens Building Technologies Delivery and technical specifications subject to change

© Siemens Switzerland Ltd 2008